# 4G Video Call IP67 Waterproof GPS Kids Watch User

# Manual\_V2.1

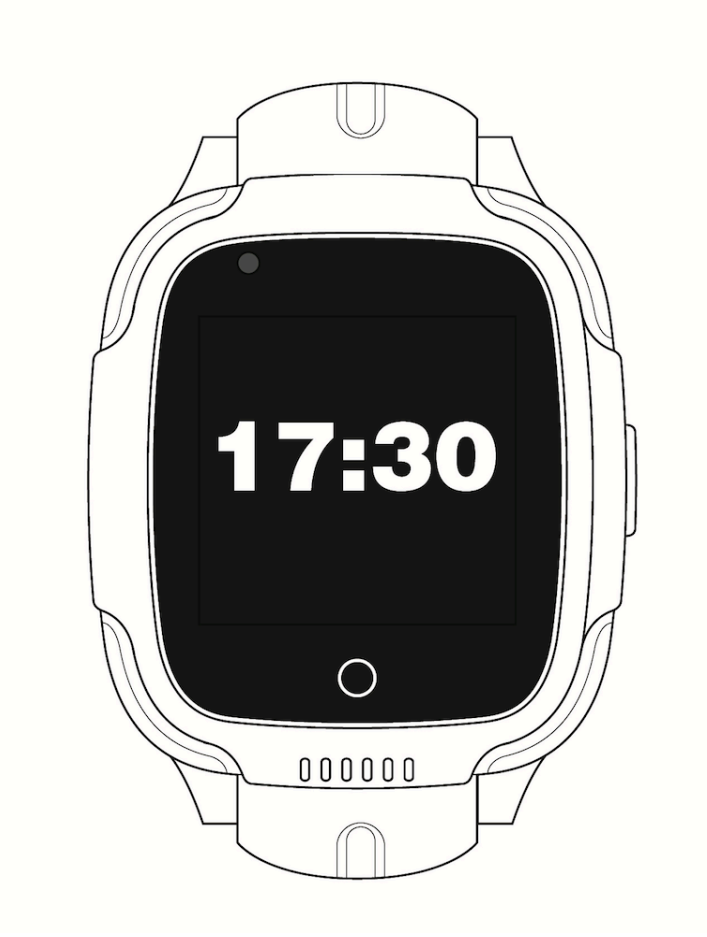

## Please read the instruction before using the watch. Picture only

#### for reference

## 1. Before using

a. Check whether the watch is the purchased model and has complete accessories: 1 GPS Watch 1 Charging cable, 1 User manual.

b. Buy a SIM card which supports 4G network. SIM card need enable GPRS data and caller ID function. c. Turn off the watch before installing the SIM card.

d. Battery charging by connecting with computer is recommended, the charging time is around 3 hours
 Note: battery charging should be under adult supervision.

e. Scan the QR code in the last page to download the APP – Setracker2

### 2. Brief Watch functions

- LBS+GPS+ WIFI real-time Positioning
- Make friends between watches
- Footprints: record history route
- Two-way phone call, voice chat and video calling
- Records of step count, amount of exercise, distance and sleep monitor.
- Third-party Apps: WhatsApp, Line, Google translator, calendar, etc..
- Setting no disturbing time when kids on class
- GEO fence safety area
- SOS Phone call and alert
- Low power alarm
- Remote shutdown
- APP available on IOS and Android

#### Note: swimming with watch is not recommended

2.1 Phone book: Maximum 100 phone numbers can be saved saved in APP.Scroll among the numbers to call.

2.2 Message and make friends: To send and receive text, voice message and emoji. Long "Press" to record voice message and released to send, all messages can be checked on the phone and the longest voice message is 15 seconds. Function of Make friends and with GPS working and at the same time zone. Two watches under same function page then touch to add each other as friends.

2.3 Phone: support dial any other phone number even without store in Phone book.

2.4 Video Call: Support dial video call phone number in Phone book.2.5 Childhood Includes, Math Game and schedule.

2.6 Step: Pedometer is off by default, function can be turned on in the APP-Health-Walk. When pedometer is on, number of steps will sync.

2.7 APP store: the APP store is the third-party extension. The regular APP includes WhatsAPP, Line,Google translator, Calendar, etc.. You can install the APP directly from the watch, and you are able to delete the installed APP from Setracker2 if you do not want to use it or the APP is not working.

2.8 QR Code: To download the APP. Scan the QR code then there is a link directing to download. The ID shown below is the REG code of the watch.

APP only available on IOS and Android, Windows phones do not support. Search "Setracker2" on APP store and Google play also can get the APP.

2.9 Settings: Click to set up launcher style, brightness, sleep mode, reboot, shutdown, date&time, language etc.

launcher style: Click to change 3 different themes.

Language: Click to change different languages.

#### 3. Set up watch with APP

## 3.1 Registration and Binding watch

First, to enter Email address as the account name, then fill into the verification code as photo shows, the password set with 6-12 characters, numbers and letters all supported. And make sure you have **chosen the right server area which your country belongs to.** 

| < register                     | red                      | <       | Add Device                   |   |
|--------------------------------|--------------------------|---------|------------------------------|---|
| blease input your email        |                          |         | -                            |   |
| please enter verification code | XW9020C                  |         |                              |   |
| Please enter a 6-12 digi       | t password 💿             | •       | Input/scan registration code | 8 |
|                                |                          | Basic I | nformation                   |   |
|                                |                          | 2       | Equipment nickname           |   |
| CONFIRM REGI                   | STRATION                 |         | I am TAs <b>father</b>       | > |
| I have read and agree User     | Agreement Privacy Policy |         |                              |   |
| Language: English              |                          |         |                              |   |
| Area: Asia and Oceania         |                          |         |                              |   |

**Important:** The first family member who bind the watch will be the admin account. If the second family member also want to bind watch to check kids' status, then he/she can set up a new account but get authorization from admin account.

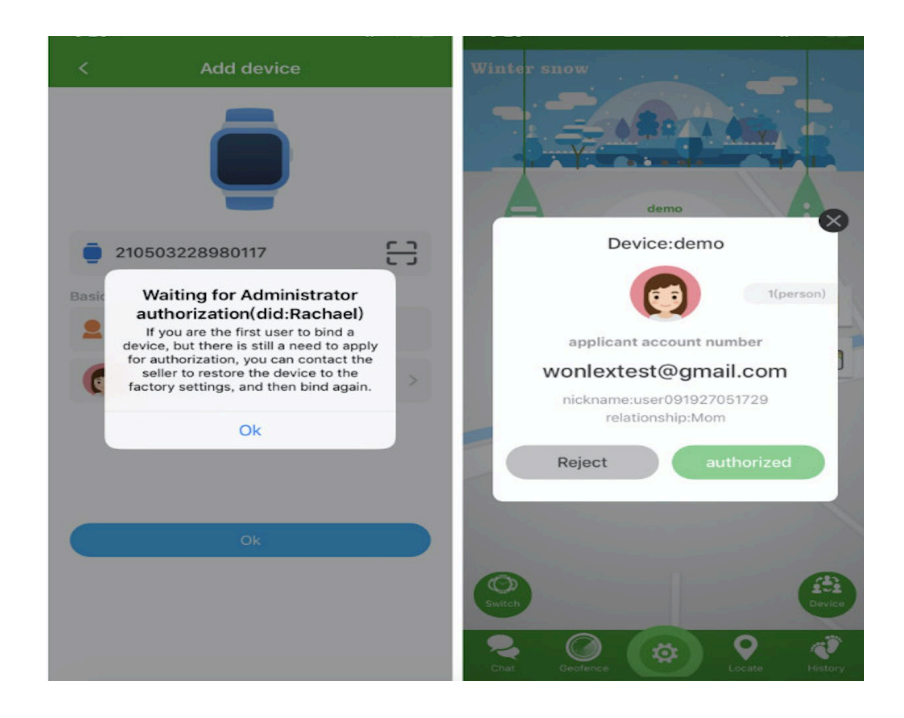

**Notice:** if you are the admin account but still get alerts of waiting for authorization then the reset will be required. Please contact the seller for support.

## 3.2 Quick review of APP main function

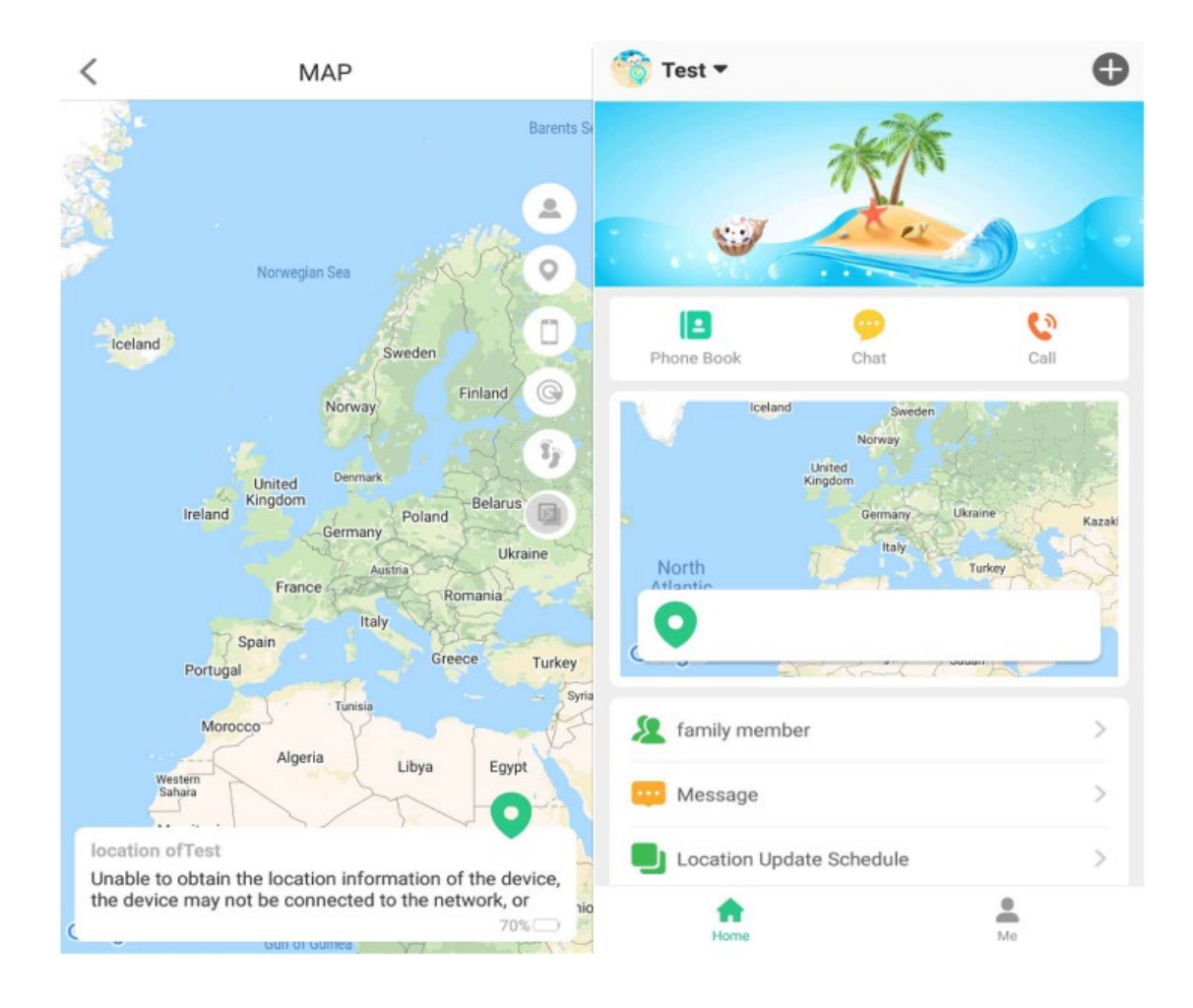

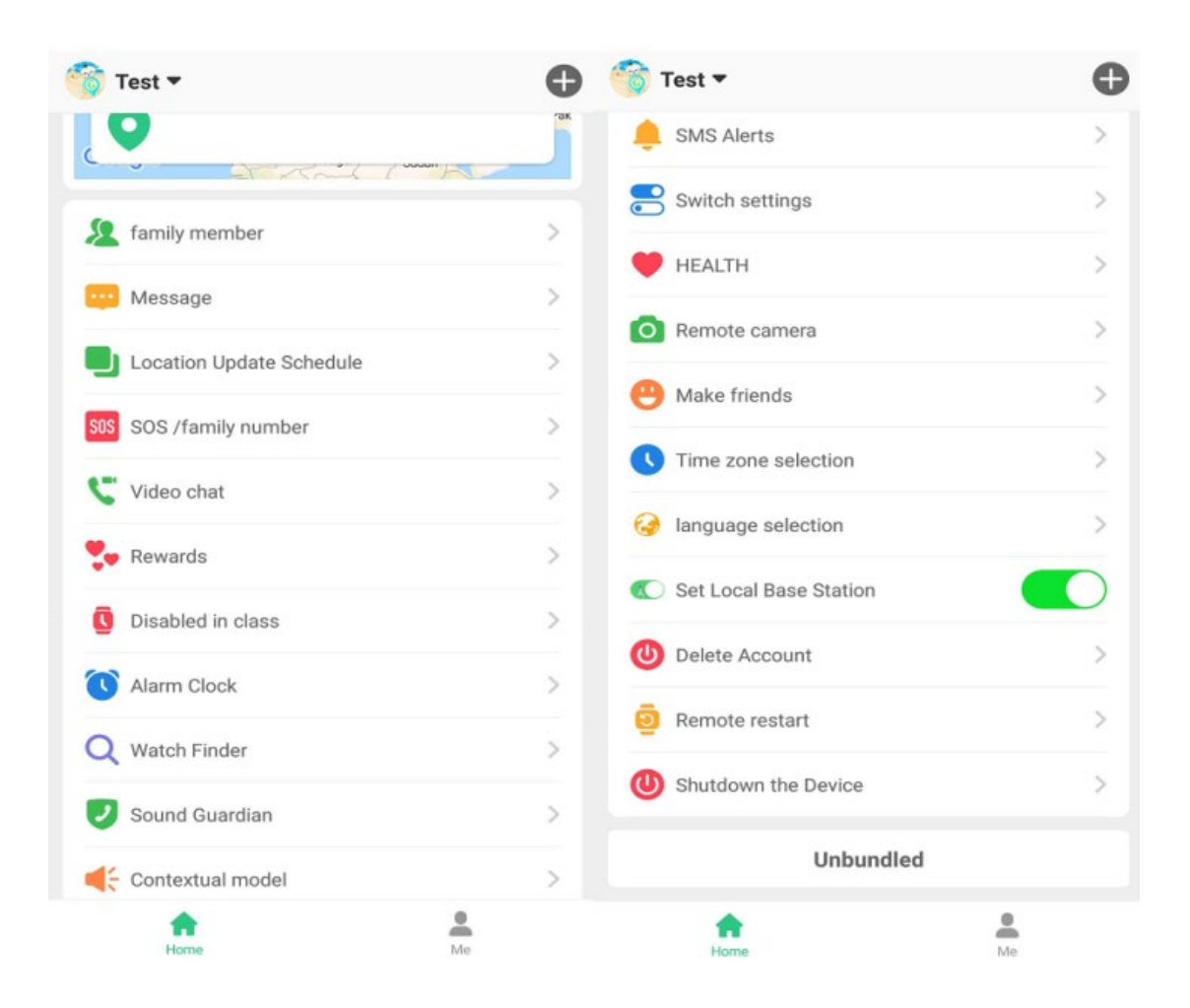

(1) Chat: Hold the "start recording" button to record voice message and Release to send. The longest voice message can be 15 seconds. Meanwhile, you can also send short message to the watch with limiting characters (< 30). Like "I am here".

(2) Location: Check the position of the watch in real time. Each round of positioning time is 3 minutes when locate function is triggered. After that, device will back to the default working mode. The GPS/LBS/WIFI location mode will be displayed in the map and each mode works depending on the real-time signal of watch. Normally, When watches are inside building, LBS location will be shown but location accuracy is not good.

(3)GEO fence: The minimum circle need to over 200 meters, with maximum THREE safety zone can be set. When users go in and out of the fence, there will has alarm information send to the guardian numbers. Note: fence alarm information only when the watch GPS is triggered, base station (LBS)positioning fence has no alarm information.

(3)Historical Route: This function is used to check the history route of kids in different period. The location data can be saved up to 90 days.

#### (4)Settings for watches

**a. SOS number:** Maximum 3 phone numbers can be saved. Watch will call the SOS numbers automatically by pressing the physical SOS button on watch for 3 seconds, once the emergency call is triggered, alert message will send to APP and the three SOS phone numbers will be called one after another until the call is answered.

**b. Sound guardian:** Enter your phone numbers and confirmed, then the watch will call the number automatically, after you pick up, then you can hear the surroundings without kids notice.

**c. Data Upload intervals:** three working modes to choose, the default working mode is every 10 minutes; power saving mode to update location is every 1 hour, and the real-time positioning mode

is 1 minute, which is most battery consumption.

**d. Ring mode:** There has Vibration, Ring and Silent model to choose from. But some models do not have built-in Vibration in the watch, only can choose between silent and ring mode.

e. Do Not Disturb: Three time periods can be set. All incoming calls will be blocked under DND mode, and the home screen will be locked. This function also known as Class mode only works from Monday to Friday.

**f. SMS alerts:** You can enable low power and SOS alerts by SMS notification. When the battery is less than 20% and SOS Call made, alarm messages will send to the your phone, meanwhile, there will have also APP notification.

**g. Phone book:** Maximum 15 contacts can be added. Including SOS numbers, all these number can call into watch and kids can find and call these contacts from the watch phone book.

**h. Make friends:** to have 2 working watches, Start "make friend" in both watches, then "Knock" gently together the watches screen, If the pairing is successful you will hear a sound, and the watches will show "paired".

**i. Watch finder:** Useful function when you can not find watch., once the function is enabled, watch will ring.

j. Remote shutdown: When watch connects with APP and using

internet, watch cannot be turned off by pressing button, you can

remote shutdown watch from APP.

(5) More function. On the home page

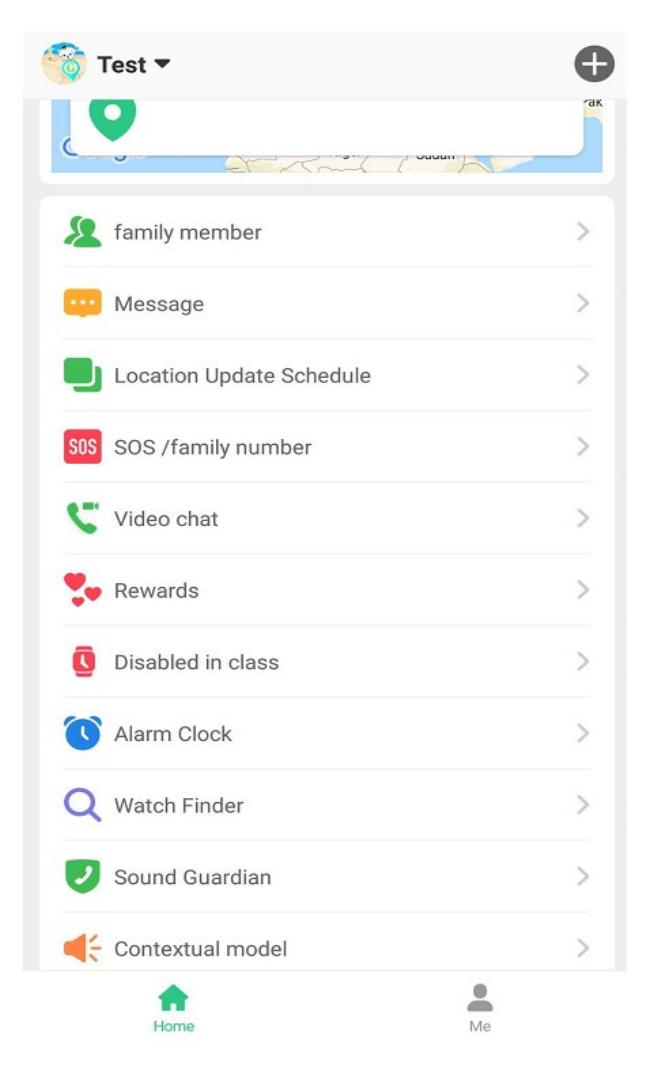

- a. Schedule: Setting course details for class schedule.
- b. Remote Camera: To remotely take photo from watch
- c. Health: To start "Step" in the watch, you have to open the switch in "walk". Also you can check, amount of exercise, distance and sleep monitor.
- d. Video call. To start video call with watch
- e. Alarm Clock & Rewards : Maximum 3 alarms can can be set up.

And rewards can be send by adding up the numbers.

- f. Message: to show the earlier notifications.
- (6)Account info: On the "Me" of home page,

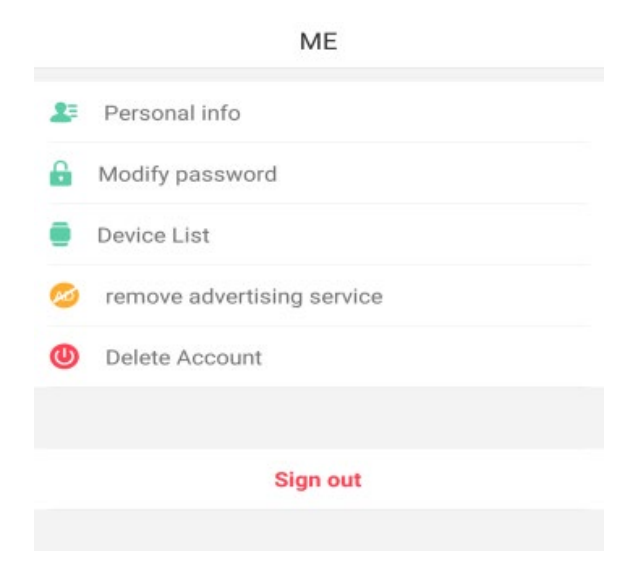

a. "Personal info": It contains account name, avatar, kids' name,

gender, phone numbers.

b. "Modify password" to update password.

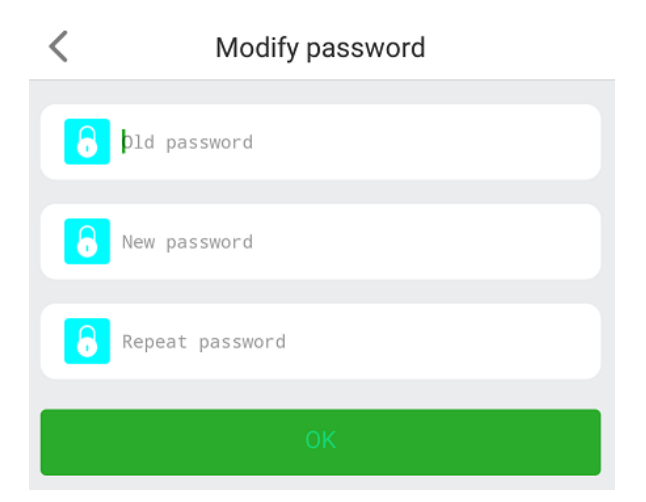

c. "Device list": If you have more than one device to monitor, then

you can add them in one account.

| < |             | Device List  |                      |
|---|-------------|--------------|----------------------|
|   |             | + Add Device |                      |
| 0 | And         |              | <ul> <li></li> </ul> |
| 0 | Even<br>090 |              | Switch               |
| 0 | Test        |              | Switch               |
| 0 | Test        |              | Switch               |

- d. "Remove advertising service": if you want to disable ads in Setracker2, please check more information here.
- e. "Delete account": After the cancellation of the account, you will no longer be able to use the account or security guard to retrieve any content or information you have added or bound(even if you use the same account to register again and use), including but not limited to:n1, you can not login.
- f. "Sign out" to log out the account

## (7). Troubleshooting

1. Can not register an account/Forget Password

When you are facing problems of adding device with error of ID does not exist or is already registered or forget the account password. Please contact us directly to reset the device then you can create new account from the very beginning.

2. The device is offline/Not connecting with Internet.

- Make sure your SIM card is credits, supports 4G network, and data and caller ID enabled

- Send SMS command: **pw,123456,ts#** from your phone to the phone number in watch; in following minutes, there will have message replied with watch parameter. When you contact for support, those information is required and

#### (8). Download the APP

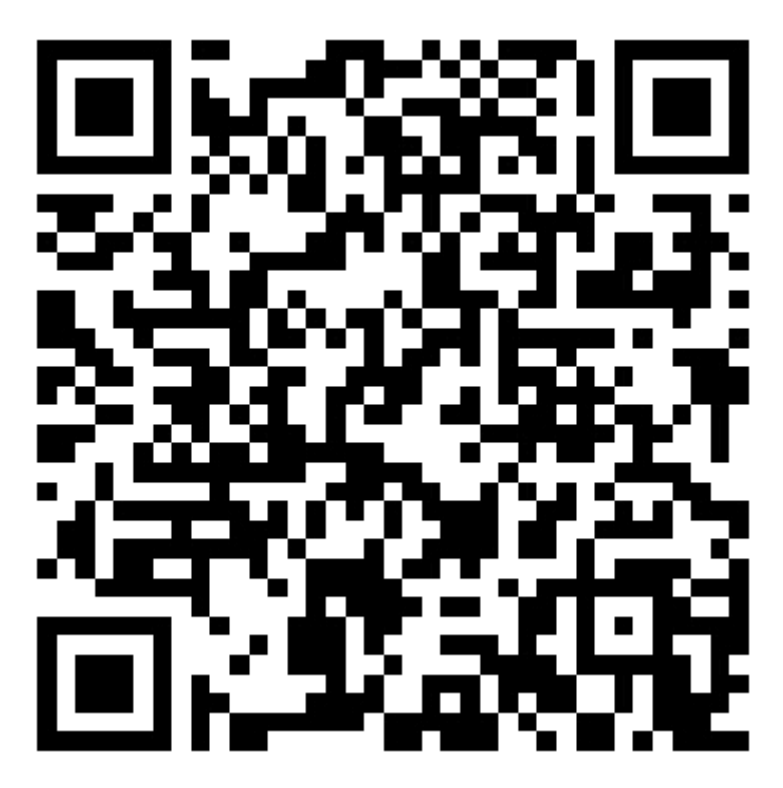

Support Android and iOS. APP: Setracker2

Please notice that the company reserves the right to modify the instruction contents without any further notice and small part of the contents might be different in particular software and model version.

Caution: Intended for sale and application in a business environment. Use the Product in the environment with the temperature Between-10<sup>°C</sup> and 35<sup>°C</sup>; Otherwise, it may damage your product. Products can only be used below 2000m altitude